## SMARTMOSTAT Wifi termosztát használati útmutató

| WIFI CSATLAKOZÁS ELSŐ LÉPÉSEI                         |                                                                |  |  |  |
|-------------------------------------------------------|----------------------------------------------------------------|--|--|--|
| 1. Töltse le a "Smart life" nevezetű                  | 2. A Wi-Fi csatlakoztatáshoz először bekapcsolt                |  |  |  |
| alkalmazást Google Play Áruházból vagy az             | állapotban nyomja hosszan egyszerre a készüléken               |  |  |  |
| App Store-ból                                         | a " <b>\$②\$</b> " és " <b>師</b> " ikonokat, amíg a Wi-Fi ikon |  |  |  |
|                                                       | nem kezd el gyorsan villogni a kijelzőn                        |  |  |  |
|                                                       |                                                                |  |  |  |
| Műszaki adatok                                        |                                                                |  |  |  |
| ☆ Tápfeszültség: 90-240Vac 50/60Hz                    |                                                                |  |  |  |
| ☆ Hőmérsékleti beállítási tartomány:: 1~70°C          |                                                                |  |  |  |
| ☆ Kijelző hőmérsékleti érték pontosság:: 0.5°C        |                                                                |  |  |  |
| ☆ Érzékelő típusa:: külső padló és beépített levegő l | NTC(10k)1% tartozék                                            |  |  |  |
| ☆ Programozás: 1 hétre hat napszakra                  |                                                                |  |  |  |
| ☆ Max terhelhetőség:: 3600w/16A 12A felett a term     | nosztát hosszú élettartamú működés szempontjából               |  |  |  |
| kötelező a mágneskapcsoló relé beépítése              |                                                                |  |  |  |
| ☆ Telepítési mód: falba süllveszthető 65-68mm szaby   | ványos süllvesztett kötődobozba, hogy a csavarokat             |  |  |  |

vízszintesen be lehessen csavarni

☆ Gyári hőmérsékleti beállítási tartopmány:: 5~35°C

☆ Méret(mm): 86\*86\*27

☆ Kikapcsolt állapotban is tárolja a mentett adatokat

Bekötési rajz

Imax:16A Load

2

AC90-240V 50/60Hz Ĕ ሪ 6 3 4 5

#### Auto mód

Kijelzőn lévő ikonok leírása

🕈 Holiday mode: visszaszámláló módban lehet beállítani a

Kijelző kép

Æ

távolléti napok számát és a hozzá tartozó hőmérsékleti értéket

ß Manual mód Program mód

2 î Ideiglenes manuális mód- egy programozási ciklus felülírása

\* Fűtés ikon, mikor nem fűt a rendszer, mert elérte a hőfokot, eltűnik a kijelzőről

**EXT** Külső NTC sensor aktív

| 후 🛎 Wifi ikon, csatlakoztatáskor gyorsan kell villognia 🚺 Gyerekzár |                                                                                                    |                                                                                                    |  |  |  |  |  |
|---------------------------------------------------------------------|----------------------------------------------------------------------------------------------------|----------------------------------------------------------------------------------------------------|--|--|--|--|--|
| ₹<br>× V                                                            | <ul> <li>Wifi status: nincs csatlakoztatva vagy szétkapcsolt</li> </ul>                                                                                                    |                                                                                                    |  |  |  |  |  |
| ē                                                                   | E Felhő ikon: AP párosítási módnál villog                                                                                                    |                                                                                                    |  |  |  |  |  |
| $\square$                                                           | Ablaknyitás                                                                                                    | s funkció aktiválva Helyiség hőmérséklete SET Beállított hőmérsékleti érték                                                                                                    |  |  |  |  |  |
| Teri                                                                | nosztát mi                                                                                                    | űködtetése a kezelő ikonokkal                                                                                                    |  |  |  |  |  |
| NO                                                                  | Ikonok                                                                                                    | Működési leírás                                                                                                    |  |  |  |  |  |
| Α                                                                   | $\bigcirc$                                                                                                    | Röviden nyomja meg a termosztát ki- és bekapcsolásához                                                                                                    |  |  |  |  |  |
| В                                                                   | B       1 Röviden nyomja meg ★≥ ikont, hogy auto vagy manuális módban használja         2 Hosszan nyomja meg a kijelzőn ★≥ legalább 3-5 másodpercig a heti hőmérséklet         programozás beállításához                                                                                                    |                                                                                                    |  |  |  |  |  |
|                                                                     |                                                                                                    | 3. Kapcsolja ki a termosztátot, majd nyomja hosszan legalább 3-5 másodpercig, hogy                                                                                                    |  |  |  |  |  |
|                                                                     |                                                                                                    | belépjen az "A" gyári beállításokba                                                                                                    |  |  |  |  |  |
| C                                                                   | t.                                                                                                    | <ul> <li>1 Megerősítő ikon f<sup>*</sup> ikonnal</li> <li>2 Röviden megnyomva idő és nap beállítása</li> <li>3 A készüléken bekapcsolt állapotban hosszan nyomja meg legalább 3-5 másodpercig, hogy belépjen a távolléti módba. Az aktiváláshoz a nyilak segítségével OFF állapot helyett állítsa ON-ra, majd nyomja meg az kikont, ezután adja meg a távol töltött</li> </ul> |  |  |  |  |  |
|                                                                     | 4 Kapcsolja ki a termosztátot és hosszan nyomja meg legalább 3-5 másodpercig, hogy                                                                                                    |                                                                                                    |  |  |  |  |  |
| D                                                                   | D     I Röviden megnyomva a kívánt értéket csökkenti       2 Hosszan nyomja meg a gyerekzár/képernyő/billentyűzár bekapcsolásához                                                                                                    |                                                                                                    |  |  |  |  |  |
| E                                                                   | E 1 Röviden megnyomva a kívánt értéket növeli<br>2 Hosszan nyomja meg a külső szenzor hőmérsékleti értékének megjelenítéséhez, de ez<br>csak akkor elérhető, ha a B gyári beállításokban az N3 szenzor mód van<br>kiválasztva/mindkét szenzor mód<br>3 Autó módban nyomja meg ♡ vagy A ikonokat, hogy felülírja a beprogramozott<br>értéket –ideiglenes manuális mód |                                                                                                    |  |  |  |  |  |
| F                                                                   | ∱≈1•<br>Ē <b>Ē</b>                                                                                                    | Együtt nyomja őket hosszan a wifi kapcsolódási módhoz, mikor gyorsan villog a wifi<br>ikon, az applikációban új eszköz hozzáadásánal a háztartási kisgépeknél a termosztát<br>(wifi) ikont kell választani                                                                                                    |  |  |  |  |  |

#### Autó- program üzemmód beállítása

Gyári beállítás: 5 munkanap + 2 pihenőnap, ami változtatható az A gyári beállításokban. További lehetőségek: 6 munkanap + 1 pihenőnap, 7 azonosan beállított nap hat napszakra. Először válasszuk ki azt a heti program módot, amit szeretnénk az "A" gyári beállításokban. Majd Hosszan nyomja meg a kijelzőn

**†**<sup>21</sup> ikont legalább 3-5 másodpercig a heti hőmérsékleti programozás beállításához. Adja meg a nyilak segítségével hány órakor kezdődjön az adott fűtési ciklus és hány fok legyen, az **†**<sup>21</sup> ikont röviden megnyomva tud továbbmenni és menteni a beállításokat. Miután végigért automatikusan mentésre kerülnek az értékek és kilép.

#### Gyári beprogramozott ciklusok és értékek:

|            |        | •    |        |     |           | •    |           |      |       |      |
|------------|--------|------|--------|-----|-----------|------|-----------|------|-------|------|
| Felkelés   | Távozá | ás   | Hazaté | rés | Távoz     | ás   | Hazatérés |      | Alvás |      |
|            | otthom | ról  |        |     | otthonról |      |           |      |       |      |
| 6: 00 20°C | 8:00   | 15°C | 11: 30 | 15℃ | 13:30     | 15°C | 17:00     | 15°C | 22:00 | 15°C |

#### "A" gyári beállítások

Kapcsolja ki a termosztátot, majd nyomja hosszan legalább 3-5 másodpercig az  $\$^{\circ}$  ikont, hogy belépjen az "A" gyári beállításokba. Az A1 menüponttól AF, menüpontig röviden nyomja az  $\$^{\circ}$  ikont, hogy váltsa a menüpontokat,  $\forall$  vagy  $\triangleq$  ikonkkal tudja az értékeket megváltoztatni,mikor végzett röviden nyomja az  $\$^{\circ}$  ikont, hogy elmentse az értékeket és váltson a következő beállításra. Miután végzett 5 másodperc múlva kilép a menüpontból

| Men | Beállítási lehetőség        | Beállítási tartomány                                                                      | Gyári            |  |
|-----|-----------------------------|-------------------------------------------------------------------------------------------|------------------|--|
| üpo |                             |                                                                                           | beállítási érték |  |
| nt  |                             |                                                                                           |                  |  |
| A1  | Mért hőmérséklet kalibráció | <ul> <li>-9-+9°C(a korrigált szőbahőmérsékleti értéket<br/>mutatja a kijelzőn)</li> </ul> | -1               |  |
|     | Hőmérséklet-szabályoz       |                                                                                           |                  |  |
|     | ás- Beépített               |                                                                                           |                  |  |
|     | levegőszonda-kapcsolá       |                                                                                           |                  |  |
| A2  | si diffeenciál              | 0.5-2.5℃                                                                                  | 1°C              |  |
|     | (1°C eltérésnél állítja a   |                                                                                           |                  |  |
|     | hőmérsékletet               |                                                                                           |                  |  |
|     | alacsonyabbra vagy          |                                                                                           |                  |  |
|     | magasabbra                  |                                                                                           | -                |  |
| A3  | Gyerekzár beállítása        | 0:félig lezárt 1:teljesen lezárt                                                          | 0                |  |
|     | Áramkimaradás után          | 0:Be vagy kikapcsolt állapot visszaállítása                                               | 0                |  |
| A4  | ki-vagy bekapcsolt          | 1:kikapcsol áramkimaradás után                                                            |                  |  |
|     | állapot memória             | 2:bekapcsol áramkimaradás után                                                            |                  |  |
| 45  | Kijelző fényerő készenléti  | 0: Off 1: Halvány fényű 2: Élesebb fényű                                                  | 2                |  |
| AS  | módban                      |                                                                                           |                  |  |
| 16  | Készenléti módban mutat     | 0: Nincs kijelző 1: Kijelző                                                               | 1                |  |
| AU  | kijelzőt                    |                                                                                           | 1                |  |
|     | Heti nrogramozási           | 0: 5+2                                                                                    |                  |  |
| A7  | aiklus kivólosztósa         | 1:6+1                                                                                     | 0                |  |
|     | CIKIUS KIVAIASZIASA         | 2: 7                                                                                      |                  |  |

| A8 | Minimum hőmérséklet<br>beállítása                                | 1-10°C                                                                                                    | 5°C  |
|----|------------------------------------------------------------------|----------------------------------------------------------------------------------------------------|------|
| A9 | Maximum hőmérséklet<br>beállítása                                | 20-70°C                                                                                                    | 35°C |
| AA | Fagyásvédelem                                                    | 1-10°C<br>Ha a hőmérsékletet 10°C-ra állítja, és megnyomja<br>a                                                                                                    | 5°C  |
| AB | A külső szenzor<br>túlmelegedés elleni<br>védelme                | 20°C-70°C<br>Ha a hőmérsékletet 20°C-ra állítja, , és megnyomja<br>a ⊽ gombot, a kijelzőn a <b>【】 szimbólum</b><br><b>jelenik meg</b> , ekkor kikapcsol a túlmelegedés elleni<br>védelem | 35°C |
| AC | Magas hőmérséklet<br>védelem hőmérséklet<br>különbség beállítása | 1-9°C                                                                                                    | 2°C  |
| AD | Nyitott ablak érzékeklés                                         | 10-20°C, ha ezt az értéket 10°C-ra állítja, , és<br>megnyomja a ♡ gombot, a kijelzőn a 【】<br>szimbólum jelenik meg, ekkor kikapcsol ez a<br>funkció                                      |      |
| AE | Nyitott ablak érzékelés<br>késleltetése                          | 10-20 perc                                                                                                    | 10   |
| AF | Gyári beállítások<br>visszaállítása                              | A kijelzőn megjelenik az Ao felirat , ekkor nyomja<br>hosszan az 👼 ikont, amíg a kijelzőn megjelenik<br>az összes ikon és elsőtétül                                                      |      |

#### "B" gyári beállítások

Kapcsolja ki a termosztátot, majd nyomja hosszan legalább 3-5 másodpercig az 👼 ikont, hogy belépjen az "B" gyári beállításokba

Röviden nyomja meg az  $\hbar^{\circ}$  ikont, hogy válasszon a lehetőségek közül, majd a nyilak segítségével  $\forall$  $\triangle$  röviden nyomva tudja az értékeket változtatni, utána röviden nomyja meg az  $\hbar^{\circ}$  ikont. . Miután végzett a beállításokkal 5 másodperc múlva kilép a menüpontból

| Menü | Beállítási                                                                                                | Beállítási tartomány                                                                                                    | Gyári | beállítási |
|------|----------------------------------------------------------------------------------------------------|----------------------------------------------------------------------------------------------------|-------|------------|
| pont | lehetőség                                                                                                 |                                                                                                    | érték |            |
| BN   | Érzékelő<br>típusának<br>kiválasztása<br>/padlófűtés esetén<br>N2 vagy N3 mód<br>beállítása<br>kötelezeő/ | N1 Belső- hőmérséklet érzékelő /túlmelegedés<br>elleni védelem nem aktív/<br>N2: Külső- padló hőmérséklet érzékelő<br>/túlmelegedés elleni védelem nem aktív/<br>N3 Belső hőmérséklet érzékelő kontrollálja a levegő<br>hőmérsékletet közben a padló érzékelőnek tiltási<br>hőfokot adunk ezáltal nem engedi túlmelegedni | N3    |            |
| BC   | Vízkőmentesítő                                                                                            | 0: Kikapcsolva a funkció                                                                                                    | 0     |            |

|    | funkció    | 1: Engedélyezve a funkció |  |
|----|------------|---------------------------|--|
| Bo | Termék     | Nem módosítható érték     |  |
|    | információ |                           |  |

#### Túlmelegedés elleni védelem: Javasolt maximális érték melegburkolattal rendelkező helyiség esetén 27°C

A külső érzékelő tiltási hőmérsékletének gyári beállítása 35°C. Mikor a hőmérséklet meghaladja a beállított értéket a fűtés leáll, bekapcsol a túlmelegedés elleni védelem. Az AC menüpontban azt a hőmérséklet különbség értéket adjuk meg, mikor a fűtés újraindul. Ha 2°C eltérés van beállítva, 33°C esetén bekapcsol a fűtés, és törlődik a túlmelegedés elleni védelem. Ez a funkció csak akkor működik, ha a levegő hőmérséklete alacsonyabb, mint a beállított hőmérséklet.

### Szenzorhiba

Kérjük a megfelelő érzékelőt válassza ki, ne keverje össze a belső és külső szenzort Hibás működés esetén "E1" vagy "E2" hibakódot ír ki a kijelző. A termosztát leállítja a fűtés szabályozását, amíg a hiba nincs javítva.

"E1" hibakód: belső szenzor meghibásodása

"E2" hibakód: külső szenzor nincs csatlakoztatva

#### Beépítési útmutató rajz:

# 1 STEP 2 STEP 1 STEP 1

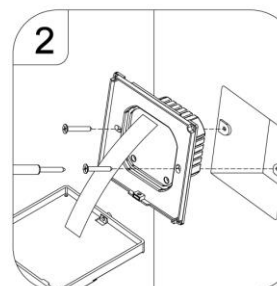

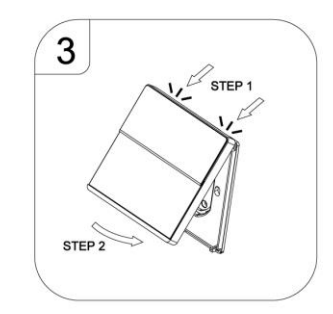

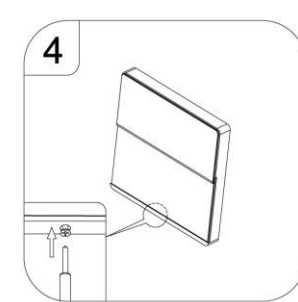

#### MOBILALKALMAZÁS- ÚTMUTATÓ

1. Miután letöltötte a Smart life elnevezésű alkalmazást, nyissa meg és regisztráljon felhasználói fiókot.

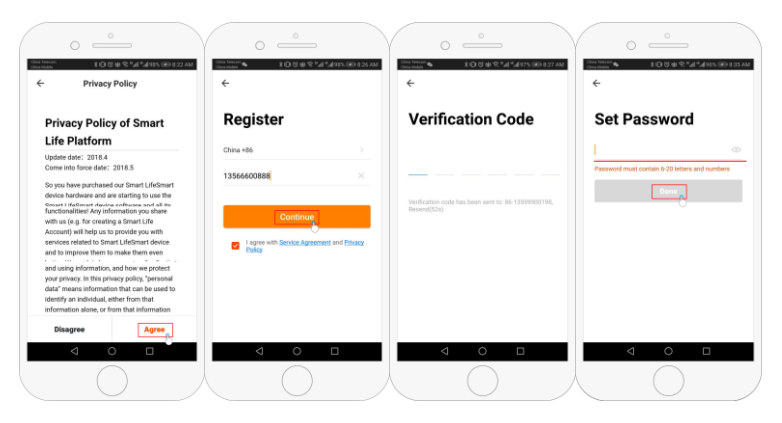

- 2. Szabja személyre megadhat család nevet, csoportot, lokációt, helyiségek listáját
- 3. Csatlakoztassa a termosztátot: routernek 2.4GHz sávon kell mennie, 5Ghz sávon nem működik. Az alkalmazásban nyomja meg az Add Device feliratot vagy a + jelet a jobb felső sarokban. Bal oldalon a felsorolásból a háztartási kisgépeket válassza ki, majd a Termosztát (WI-FI) lehetőséget. Ezután a készüléken bekapcsolt állapotban nyomja a

"fois" és "tonokat, amíg a Wi-Fi ikon nem kezd el gyorsan villogni a kijelzőn, majd az

applikációban a confirm ? icons are rapidly blinking feliratot. Ezután írja be az Ön által használt WI-FI hálózat jelszavát. Ezután a csatlakozás 5-90 másodpercet igénybe vehet. Majd a csatlakozás után nevezzük el a termosztátot a kívánt helyiségnek, ahol használni fogjuk.

4. A termosztát kezelő felületén különböző beállításokat tud végrehajtani: - ki, bekapcsolás,

- manuális- kézi, auto- program, holiday mode

- gyerekzár

 gyári készülékbeállítások: szenzor mód, kalibráció, minimum-maximum hőmérséklet megadása, programozás típusa, heti programozás megadása